## せとうちデジマップの印刷方法について

1「せとうちデジマップ」内の<公開情報>から印刷したいマップの「地図を見る」をクリックしてください。

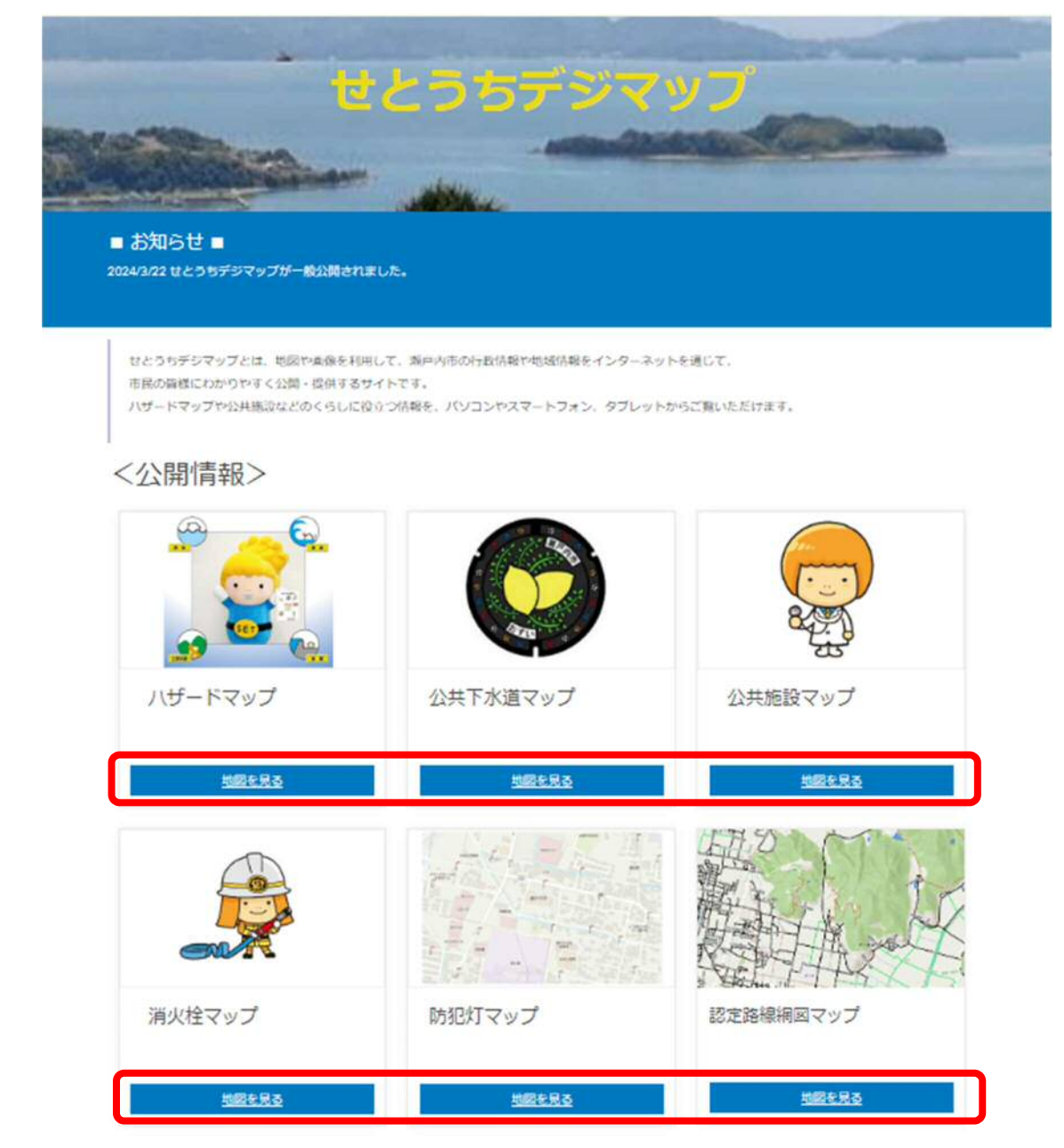

※以下のページでは、例として「ハザードマップ」を選択しています。

## 2 利用条件にご同意いただくとマップが表示されます。

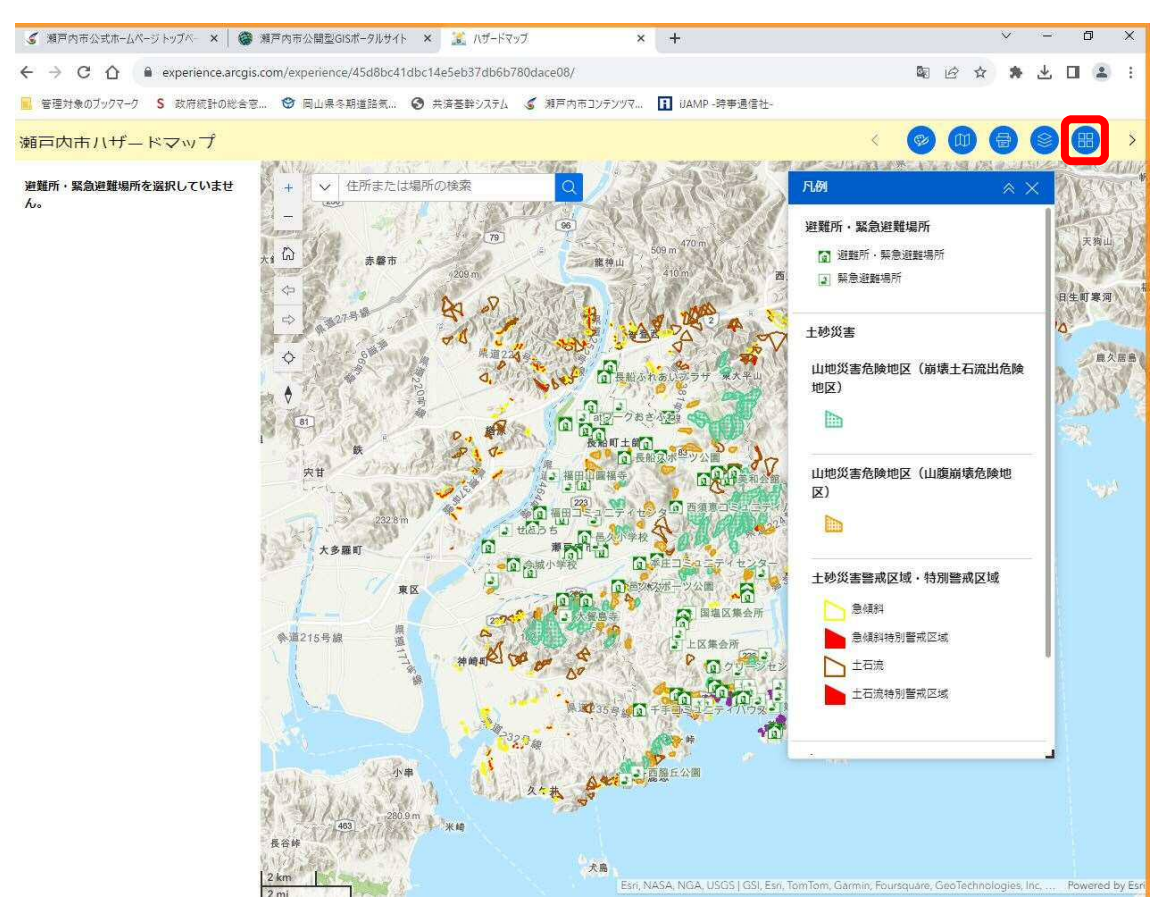

3 画面右上「背景地図」ボタンを押下し、印刷したい背景地図を選択してください。 白図を印刷したい場合は「都市計画白図」を選択してください。

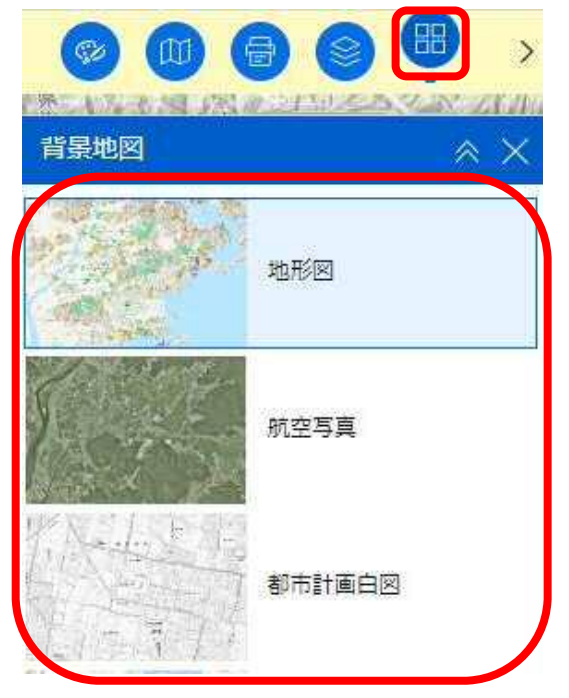

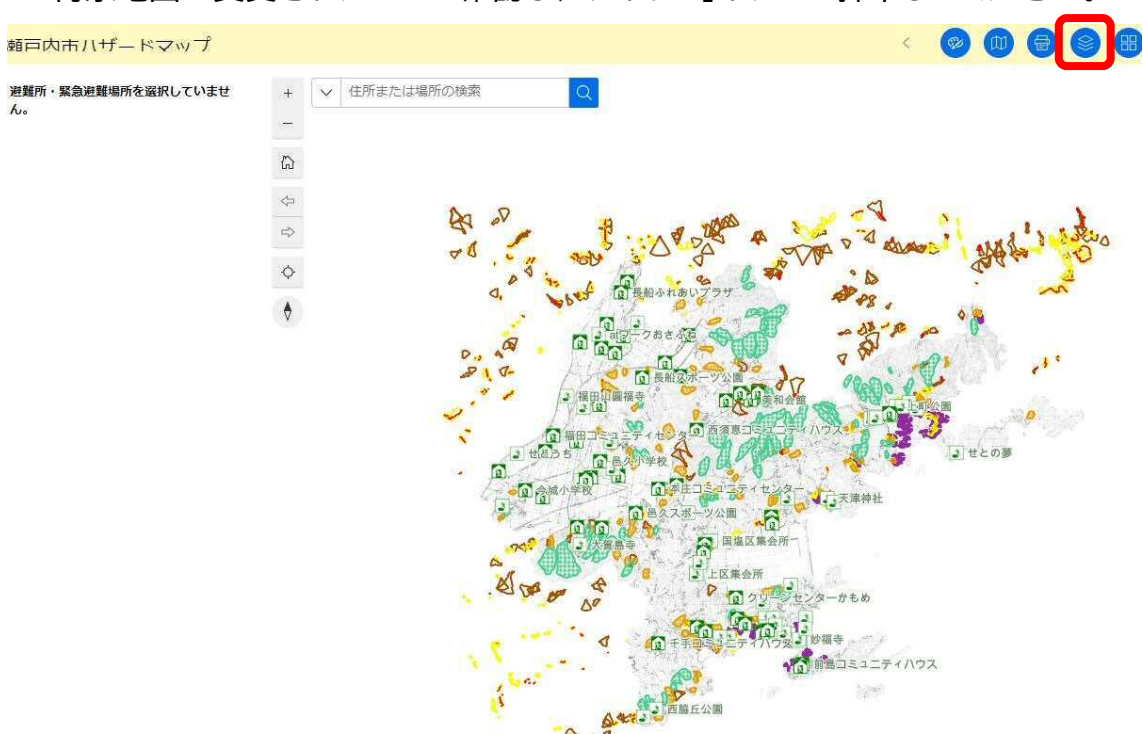

4 背景地図が変更されたことを確認し、「レイヤー」ボタンを押下してください。

5 印刷したいレイヤーのみチェックをしてください。 背景地図のみ印刷を希望する場合は、全てのチェックを外してください。

| (¢   |     |                                         | >        |
|------|-----|-----------------------------------------|----------|
| 11   | 7-9 | 「「「」「」「」「」」「」「」」「」」「「」」「」」「」」「」」「」」「」」「 | $\times$ |
|      |     | 壁難所・緊急避難<br>農所 ──                       | 0        |
| :: > |     | 洪水                                      | æ        |
| :: > |     | 南海トラフ巨大地震                               | -        |
| :: > |     | 土砂災害                                    | Ħ        |
| :: > |     | 高潮                                      | )        |

6 印刷したい場所へ移動してください。 マウスをドラッグして移動するか、「住所または場所の検索」に住所や施設名を入力し、 検索結果を選択することで移動します。

※例として「瀬戸内市役所」を検索すると、このような表示になります。

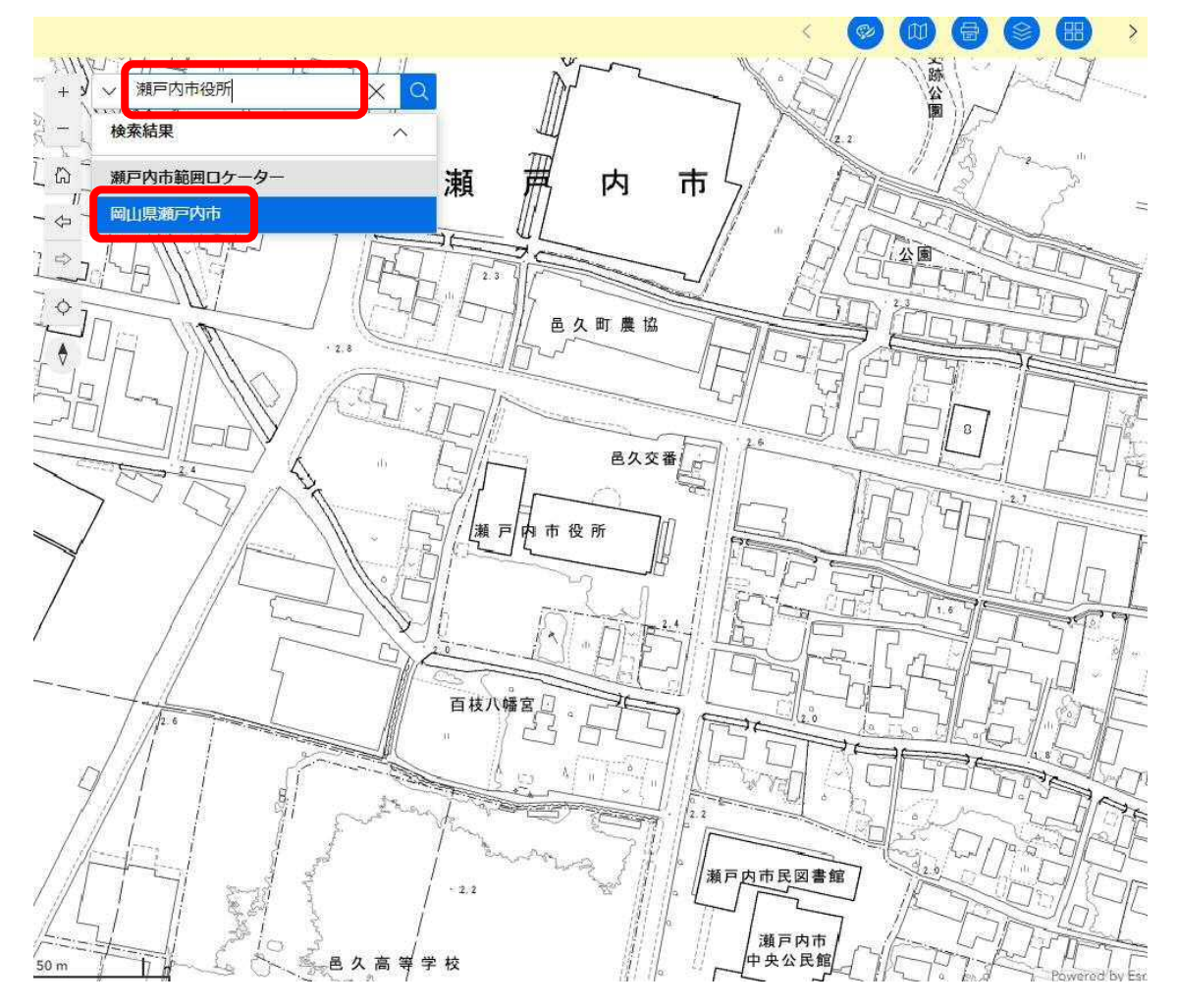

7 「印刷」ボタンを押下し、設定を変更します。 タイトルを変更する場合は入力してください。例)瀬戸内市地形図

| 印刷           | *  |
|--------------|----|
| 印刷テンプレート     | 結果 |
| テンプレート       |    |
| A3 横         | v  |
| タイトル         |    |
| 瀬戸内市地形図      |    |
| ファイル形式       |    |
| pdf          | ~  |
| 🗌 出力範囲のプレビュー |    |

8「ファイル形式」下にある、「高度な設定」の横の「∨」をクリックしてください。

| 印刷テンプレート  | 結果 |
|-----------|----|
| A3 横      | ~  |
| タイトル      |    |
| 瀬戸内市地形図   |    |
| ファイル形式    |    |
| pdf       | ~  |
| 高度な設定     | ~  |
| □ 印刷範囲の表示 |    |
| 印刷        |    |
|           |    |

9 「マップ縮尺の設定」のラジオボタンをクリックし、希望する縮尺の数値を入力してください。 (例:縮尺 1/2500 をご希望の場合は、2500 と入力してください) ※「印刷範囲の表示」にチェックを入れることで、地図上の印刷範囲が水色で表示されます。

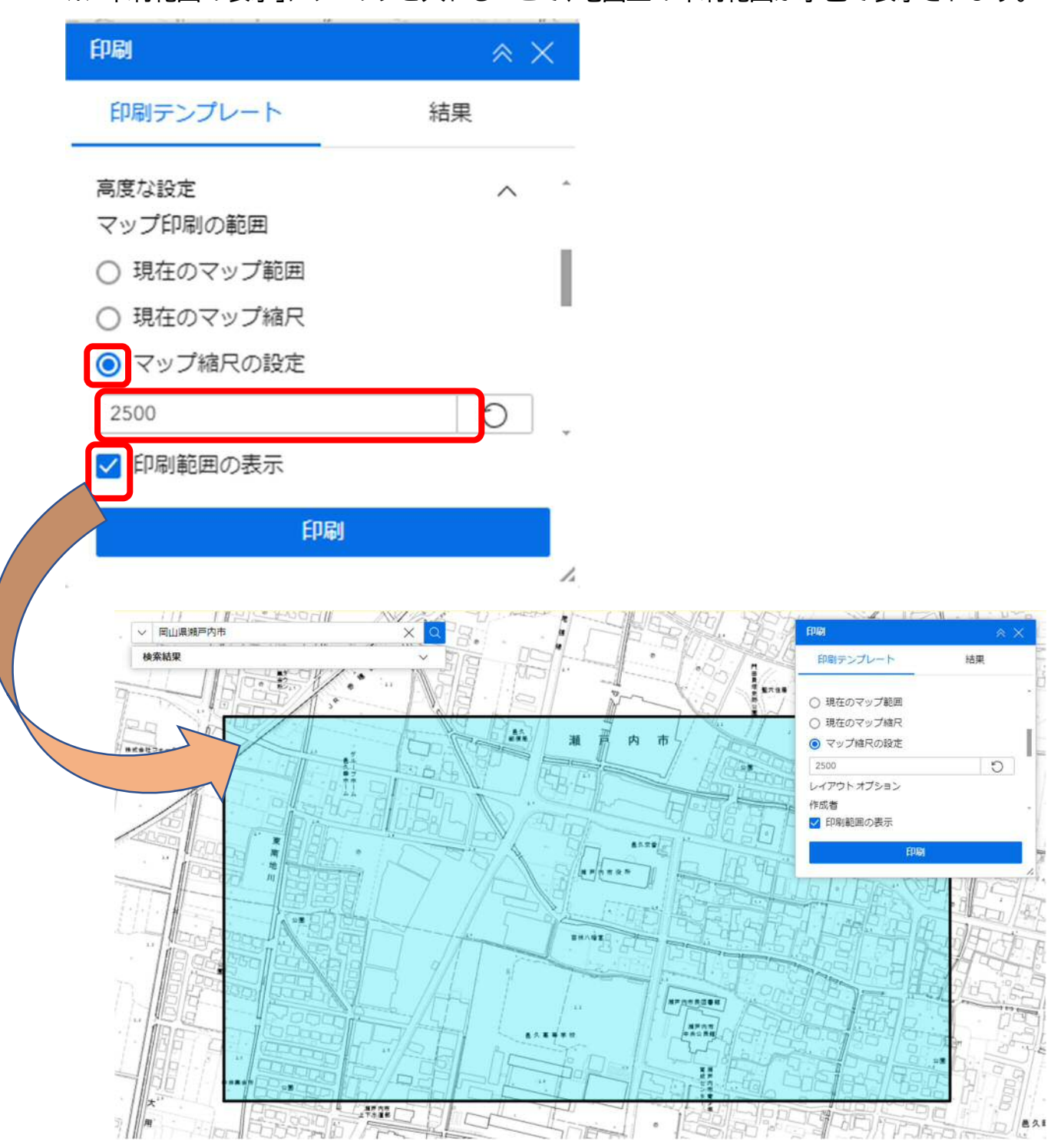

10 「縮尺記号の単位」を「キロメートル」に変更し、「印刷」を押してください。

| FOX-HIL V |
|-----------|
|           |
| DPI       |
|           |

11 「結果」タブをクリックし、表示されたファイルをクリックします。 ※こちらは、2ページ前の「タイトル」に入力されている名前が表示されます。

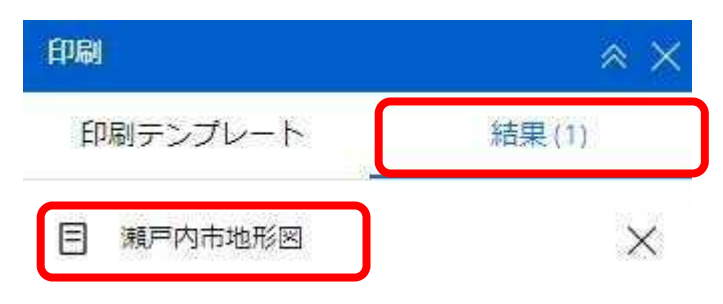

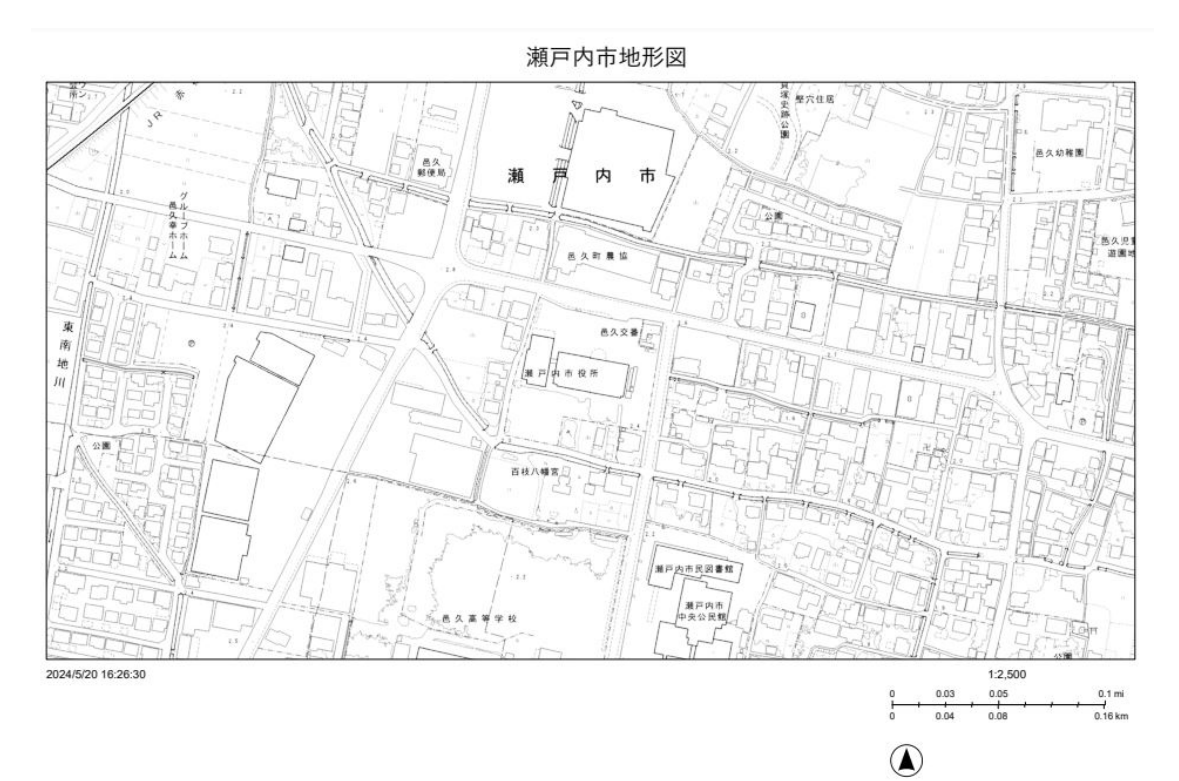

## 12 PDF ファイルが出力されるので、印刷します。